## CurricUNET: Reviewing and Approving Submitted Courses

- 1. Click on http://www.curricunet.com/AVC to enter the CurricUNET site.
- 2. Enter your LOGIN information: (User Name and Password are case sensitive.)
  - > your User Name is \_\_\_\_\_
    - > your Password is \_\_\_\_\_

Click OK.

3. Left-hand column, Track, select My Approvals (new screen)

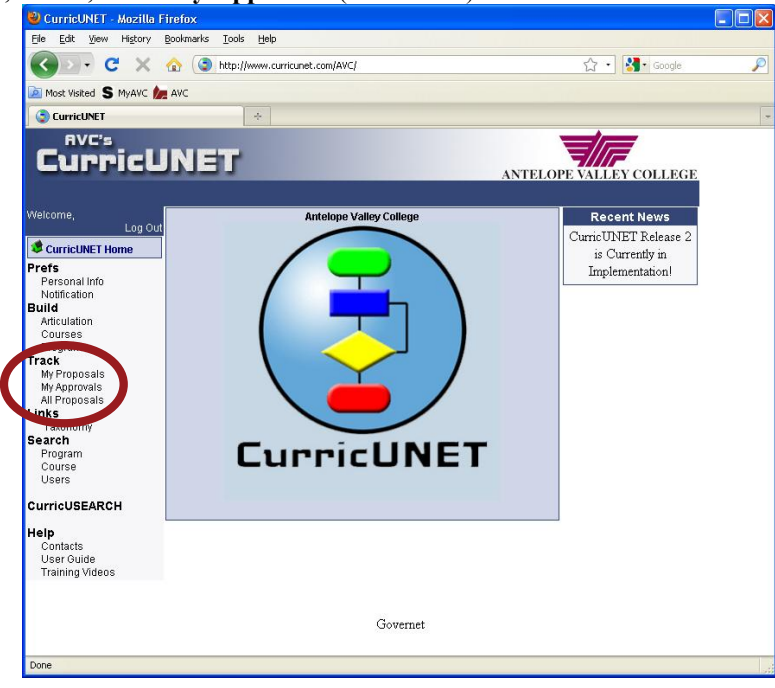

4. Center of page, Approval Process, Select Role, click Next, Select course and click the CC icon to view the course comparison report (new window)

| CurricUNET - Mozilla Fir                                          | efox                                                                                                    |   |
|-------------------------------------------------------------------|----------------------------------------------------------------------------------------------------|---|
| Eile Edit View History Bo                                         | pokmarks Tools Help                                                                                                    |   |
| 🔇 🖸 🗸 🕑 🗶 🤞                                                       | http://www.curricunet.com/AVC/track/approval/approval_main.cfm?CFID=6010658xCF 🏠 🔹 🛃 Google                                                                                                    | ş |
| 🔊 Most Visited 💲 MyAVC 加                                          | AVC                                                                                                    |   |
| CurricUNET                                                        | *                                                                                                    |   |
| CurricU                                                           | NET ANTELOPE VALLEY COLLEG                                                                                                    | E |
| Welcome,<br>CurricUNET Home<br>Track<br>Approval Process<br>Links | etect Role Division APandP Rep Next                                                                                                    |   |
| Taxonomy                                                          | Courses<br>Courses<br>Courses<br>Course Comparison<br>Report<br>Sisual<br>Sisual<br>Comments                                                                                                    |   |
|                                                                   | We with the second second s | > |
|                                                                   | Step: AP and P Rep<br>Consultation Level: 2.00 Action                                                                                                    |   |
|                                                                   | ✓ W G C S C AFAB 120 Composites FabricationsRepair<br>*Pending*<br>**Minor Course Revision**<br>Maria Clinton                                                                                                    |   |
|                                                                   | Step: AP and P Rep<br>Consultation Level: 2.00 Action                                                                                                    |   |
|                                                                   | ✓ WR G C VS C NS 241 Medical/Surgical Nursing II<br>*Pending*                                                                                                    |   |

The Course Comparison Report will document the changes with Red crossed out wording and Green highlighted changes. Please remember that each report opens in a new screen, to navigate back to the CurricUNET site select the appropriate **Tab** in your internet Browser as shown below.

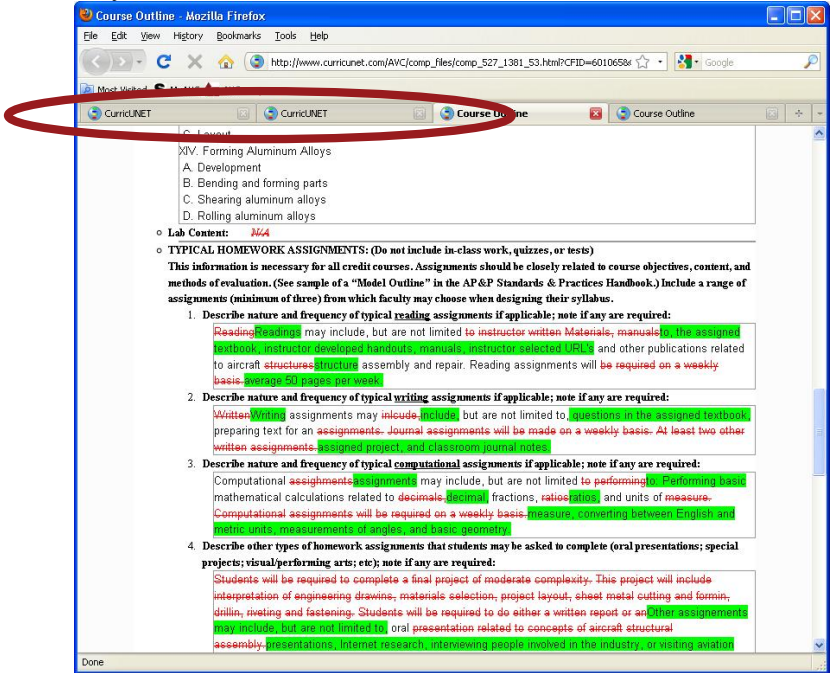

Or the Course Outline of Record without the track changes feature by clicking the **WR** icon (new window) (without the Red crossed out wording and Green highlighted changes). Please remember that each report opens in a new screen, to navigate back to the CurricUNET site select the appropriate **Tab** in your internet Browser as shown below.

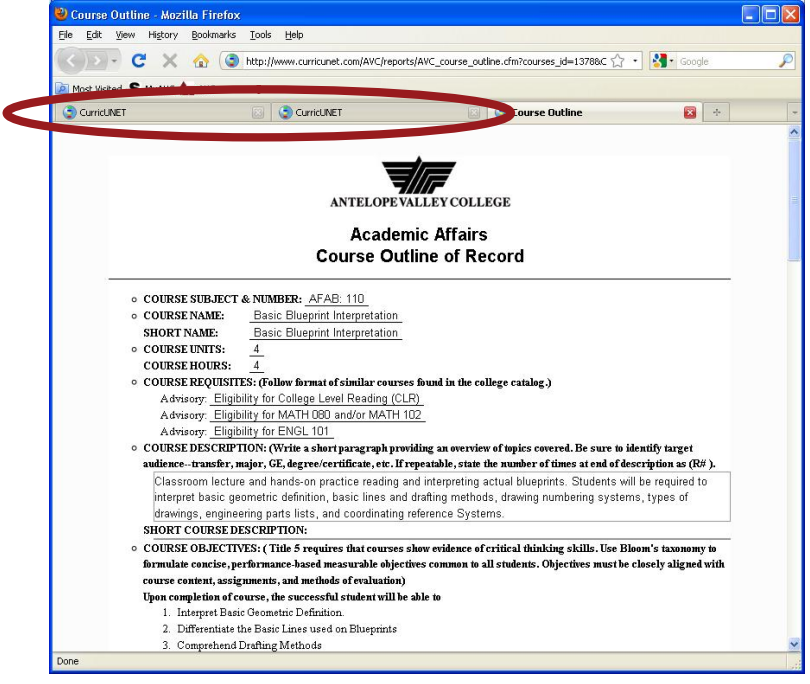

5. To review the Distance Education Proposal, click the **Pencil** icon and navigate through the checked boxes under the Course Checklist (new screen)

| File For New HErold En     |                                          |                                                           |   |
|----------------------------|------------------------------------------|-----------------------------------------------------------|---|
| Sol G X C                  | http://www.curricunet.com/AVC/build/cour | ses/c_builder/edit_course_main.cfm?course: 🏠 🔹 🚼 • Google | F |
| 🚵 Most Visited 💲 MyAVC 加 A | VC                                       |                                                           |   |
| CurricUNET                 | 😰 🔵 CurricUNET                           |                                                           |   |
| AVC's                      | NET                                      |                                                           |   |
| currica                    | NEI                                      | ANTELOPE VALLEY COLLEGE                                   |   |
| Welcome.                   |                                          | Course Check at                                           |   |
| Log Out                    | Course Construction M                    | Aain Menu                                                 |   |
| CurricUNET Home            | Course Number 110                        | Course Cover                                              |   |
| He Gourgeon                | Course Title Basic Blueprint Inte        | rpretation a sub the                                      |   |
| - Courses                  | Short Title Basic Blueprint Inte         | rpretation Course Outline of Record                       |   |
| Luk Course                 | Co-Contributor(s) Rethwisch, Maureen     | U Objectives                                              |   |
| Edit Course *R             |                                          | Course Content                                            |   |
| 110 L                      |                                          | 🗹 Homework                                                |   |
| Interpretation             |                                          | Methods of Instruction                                    |   |
| AFAB-AFAB                  |                                          | Methods of Evaluation                                     |   |
| Clinton, Maria             |                                          | Z Textbooks Resources                                     |   |
| CONTRACTOR STATES AND      |                                          | Additional Materiale                                      |   |
| Course Proposal            |                                          | <ul> <li>Additional Materials</li> </ul>                  |   |
| concenc Review             |                                          | Distance Ed                                               |   |
| Basic Blueprint            |                                          | Online Only                                               |   |
| Interpretation AFAB        |                                          | Hybrid                                                    |   |
| 110                        |                                          | □ m⁄                                                      |   |
| Existing proposal.         |                                          |                                                           |   |
|                            |                                          | Additional Items                                          |   |
| links                      |                                          | Carter Contraction Attached Files                         |   |
| Taxonomy                   |                                          | Student Learning                                          |   |
|                            |                                          | Outcomes                                                  |   |
|                            |                                          | Help                                                      | 1 |
|                            |                                          | This page contains                                        |   |
|                            |                                          | basic information for a                                   |   |
|                            |                                          | course.                                                   |   |
|                            |                                          | If you wish to add a                                      |   |
|                            |                                          |                                                           |   |

6. After reviewing the changes, return to the My Approvals screen by clicking **CurricUNET Home** on the left column of the screen, **Track**, select **My Approvals** (new screen) return to the course listing by **Approval Process**, **Select Role**, click **Next** and click **Action** (new screen)

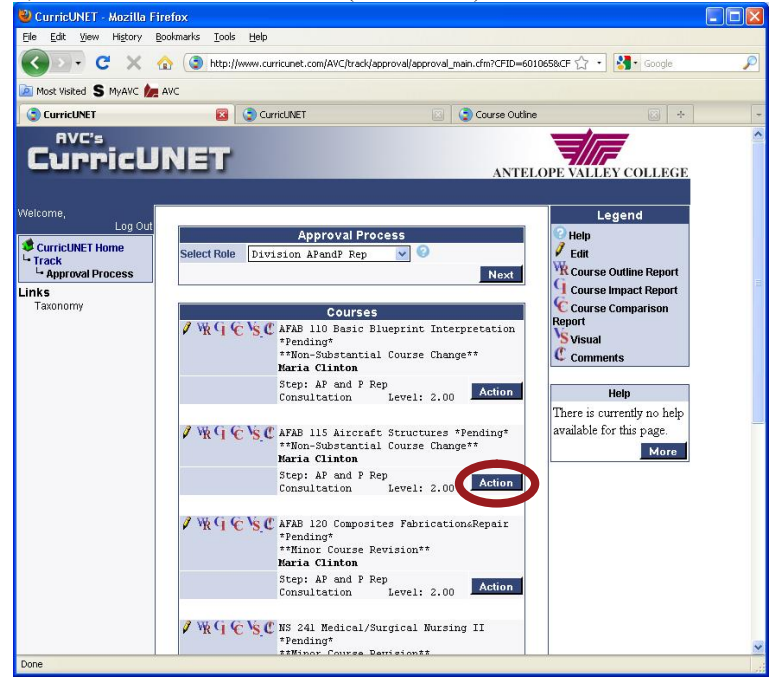

7. Enter the appropriate Comment, select the appropriate Action from the drop down menu, and click Save

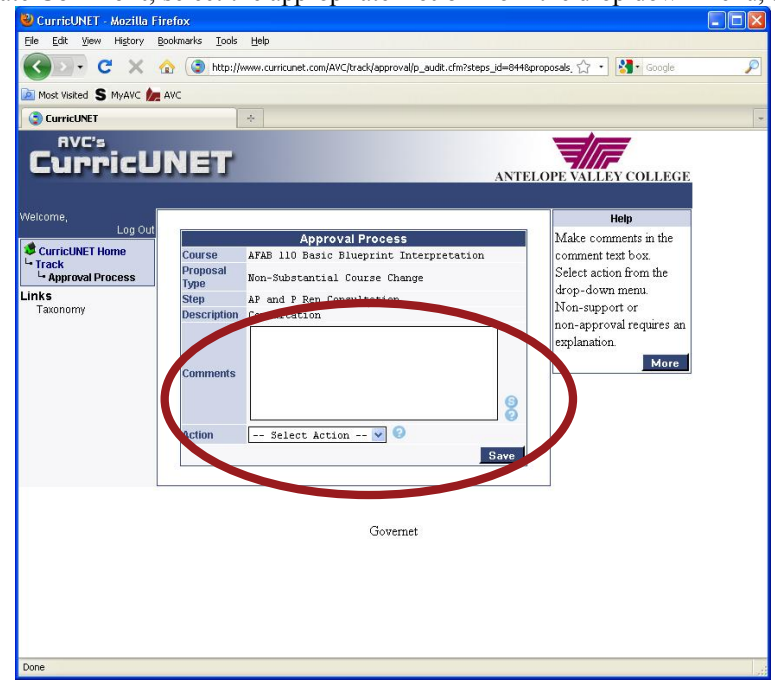